# Unipro UD GENE

# Решение практических задач с помощью UGENE

Пособие для школы-семинара молодых ученых «Вычислительные задачи молекулярной биологии и платформа UGENE»

30 мая - 2 июня 2011

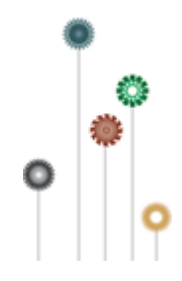

# Содержание

| Соде  | ржание                                                                 | 2  |
|-------|------------------------------------------------------------------------|----|
| Введ  | ение                                                                   | 3  |
| Часть | ы. Знакомство с UGENE                                                  | 4  |
| 1.    | Общие сведения о UGENE                                                 | 4  |
| 2.    | Практическая задача: Исследование неизвестного вируса                  | 5  |
| 3.    | Практическая задача: Работа с данными секвенирования                   | 11 |
| 4.    | Практическая задача: Поиск гена в последовательности                   | 15 |
| 5.    | Практическая задача: Построение вычислительных схем                    | 18 |
| Часть | ы II. Запуск задач на кластере НГУ                                     | 26 |
| 1.    | Где в UGENE прописать адрес кластера                                   | 26 |
| 2.    | Как запустить схему на кластере                                        | 28 |
| 3.    | Примеры схем                                                           | 28 |
| Часть | ы III. Работа с модулем Expert Discovery в UGENE                       | 31 |
| 1.    | Общие сведения о модуле Expert Discovery                               | 31 |
| 2.    | Практическая задача: Поиск комплексных сигналов на выровненной выборке | 32 |
| Заклн | очение                                                                 | 41 |

# Введение

Данное пособие содержит вспомогательные материалы для решения практических задач, представленных на школе-семинаре «Вычислительные задачи молекулярной биологии и платформа UGENE».

Для запуска задач используется текущая сборка UGENE (r.643).

В первую часть пособия включено решение следующих практических задач:

### 1. Исследование неизвестного вируса:

В данной задаче исследуется последовательность неизвестного вируса. Рассматривается поиск гомологов с помощью удаленного запроса BLAST, загрузка последовательностей с NCBI, множественное выравнивание последовательностей, построение филогенетических деревьев.

### 2. Работа с данными секвенирования:

Делается краткий обзор работы с данными секвенирования (в формате BAM) с помощью UGENE Assembly Browser: просмотр данных, экспорт ридов в FASTA файл.

### 3. Поиск гена в последовательности:

Приводится пример поиска составного сигнала с помощью схемы UGENE Query Designer.

### 4. Построение вычислительных схем:

Рассматривается 2 примера построения вычислительных схем. Также рассматривается запуск схемы из командной строки и использование скриптов для задания значения параметра.

Во второй части пособия описывается необходимая информации о запуске схем на кластере НГУ. Приводятся примеры схем.

Третья часть пособия содержит описание и пример использования системы Expert Discovery, встроенной в UGENE, позволяющей размечать протяженные районы генов, отвечающие за регуляцию транскрипции.

# Часть І. Знакомство с UGENE

### 1. Общие сведения о UGENE

### Что такое UGENE

**UGENE** – свободное кроссплатформенное бионформационное программное обеспечение.

В UGENE интегрированы десятки известных биоинформационных инструментов и алгоритмов, доступных как через графический интерфейс, так и через командную строку.

Используя встроенный дизайнер вычислительных схем, различные инструменты и алгоритмы могут быть скомпонованы в вычислительную схему.

Чтобы узнать больше:

- <u>http://ru.wikipedia.org/wiki/UGENE</u>
- <u>http://ugene.unipro.ru/</u>

### Где можно взять UGENE

Последнюю версию UGENE всегда можно свободно скачать со следующей страницы:

• <u>http://ugene.unipro.ru/rus/download.html</u>

На данной странице можно скачать пакеты для операционных систем Windows, Linux, Mac OS X, и др. Также доступен исходный код продукта (распространяется на условиях <u>GPLv2</u>).

Можно также скачать одну из последних "предрелизных" сборок UGENE:

• http://ugene.unipro.ru/rus/snapshot.html

Документация (на английском языке) доступна на следующей странице:

• <u>http://ugene.unipro.ru/documentation.html</u>

### 2. Практическая задача: Исследование неизвестного вируса

### Что есть

Имеется ДНК последовательность некоторого неизвестного вируса в формате FASTA: "virus.fa".

### Что требуется

Найти гомологи для данной последовательности, выровнять полученные последовательности и построить филогенетическое дерево.

### Как это сделать

1. Открыть "virus.fa" в UGENE:

| U-               | * UGENE - [virus virus >                        |                                       |     |
|------------------|-------------------------------------------------|---------------------------------------|-----|
| <mark>%</mark> E | ile <u>A</u> ctions <u>S</u> ettings <u>T</u> o | ols <u>W</u> indow <u>H</u> elp _     | a × |
| : 🗖              | ) 🗁 🔚 🗄 🖊 🔁 l 🖻                                 | la la la la Co!   R.1                 | • » |
|                  | Project X                                       | 🕑 virus X [dn 🖄 🔾 羚 🔝 🖓 🖬 🖌 🔹         | ~ ^ |
| roject           | Name filter                                     | 1 200 400 600 800 1k 1.2k 1.4k 1.647  | Σ   |
| 1<br>1<br>1<br>1 | Objects                                         | empty                                 |     |
|                  | 🖻 🚹 virus.fa                                    | 200 400 600 800 1k 1.2k 1.4k 1 647    |     |
|                  | 🖙 🏷 [s] virus X                                 |                                       | -   |
|                  |                                                 | Y L * P S L E N T                     |     |
|                  |                                                 | IFNPHWKT                              | P   |
|                  |                                                 |                                       | ~   |
|                  | Bookmarks                                       | 12 4 6 8 10 12 14 16 18 20 22 24 2    | 7 - |
|                  | 🦾 🊖 virus virus X                               | ATAGAAATTGGGAGTAACCTTTTGTG            | G   |
|                  |                                                 | I K L G * Q F V G                     | ~   |
|                  |                                                 | Name                                  |     |
|                  |                                                 | Auto-annotations [virus.fa   virus X] |     |
|                  |                                                 |                                       | >   |
|                  | 2: Tasks                                        | : Log No active tasks                 | 2   |

- 2. Найти гомологи с помощью удаленного запроса **BLAST**:
  - Нажмите правую кнопку мыши и выберите "Analyze > Query NCBI BLAST database" в появившемся контекстном меню.

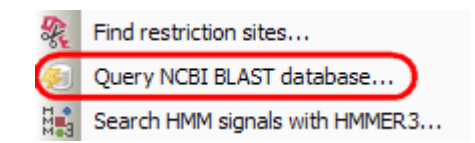

• Для того, чтобы начать поиск достаточно нажать "Search" в появившемся диалоге. При необходимости можно также задать параметры поиска, отличные от значений по умолчанию.

| 🗞 Search through a remote database                                                                                                    | ? 🛛        |
|----------------------------------------------------------------------------------------------------|------------|
| General options Advanced options                                                                                                    |            |
| Select the search type: blastn 💟 🗌 Search for short, nearly exact                                                                                                    | ct matches |
| Expectation value 10.00 🗘 🗌 Megablast                                                                                                    |            |
| Max hits 20 🗘                                                                                                    |            |
| The database:                                                                                                    |            |
| Nucleotide collection - nr                                                                                                    | ~          |
| The database description:                                                                                                    |            |
| primary biological sequence information, such as the amino-acid sequence<br>different proteins or the nucleotides of DNA sequences. A BLAST search<br>enables a researcher to compare a query sequence with a library or dat<br>of sequences, and identify library sequences that resemble the query<br>Save annotation(s) to | abase      |
| Existing annotation table     Annotations [MyDocument_28.gb]                                                                                                    | ✓ ▲        |
| Create new table ents and Settings/oigl/MyDocument_29.0                                                                                                    | gb         |
| Annotation parameters                                                                                                    |            |
| Group name <auto></auto>                                                                                                    | *          |
| Search timeout                                                                                                    | 2 min 🗘    |
| Search                                                                                                    | Cancel     |

Внимание: Поиск производится в удаленной базе данных, поэтому для успешного выполнения данного пункта требуется доступность интернета. В случае отсутствия интернета, можете воспользоваться локальным поиском BLAST, описание которого не входит в данное пособие.

• После того, как поиск был начат, за ходом его выполнения можно следить, например, в нижней части окна UGENE:

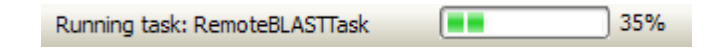

- blast result blast result blast result blast result blast resul 100 200 300 400 500 600 700 800 900 1k [1645 bp]· E т F F s Y L \* Ρ s  $\mathbf{L}$ Ν 1 Ι F Ν P н W ĸ т Р s F Р Ψ····Τ. G ĸ Ĥ ΤA Name Value 🖨 🚱 Annotations [MyDocument\_28.gb] \* ÷. 📁 misc\_feature (0, 20) blast result 3..1647 blast result 3..1647 Ŧ blast result 3..1647 Ē blast result 3..1647 Ĥ
- По завершении поиска последовательность вируса будет проаннотирована:

• Чтобы посмотреть подробную информацию о каком-нибудь результате поиска, раскройте соответствующий узел дерева аннотаций:

| 🖨 🚱 Annotations [MyDocument_28.gb] * |                                             |
|--------------------------------------|---------------------------------------------|
| 🖻 🧭 misc_feature (0, 20)             |                                             |
| 🖨 🗖 blast result                     | 31647                                       |
| E-value                              | 0                                           |
| ····· accession                      | EU594418                                    |
| bit-score                            | 2814.54                                     |
| def                                  | Hepatitis B virus strain 4653-97 polymerase |
| gaps                                 | 0/1645 (0%)                                 |
| hit-from                             | 206                                         |
| hit-to                               | 1850                                        |
| id                                   | gi 194772903 gb EU594418.1                  |
| ···· identities                      | 1611/1645 (97.93%)                          |
| ···· score                           | 3120                                        |
| source_frame                         | direct                                      |
| 🖶 🗖 blast result                     | 31647                                       |
| 🗊 🗖 blast result                     | 31647                                       |

- 3. Загрузить последовательности гомологов из NCBI GenBank:
  - Для этого выделите аннотации в нижней части окна (называемой "Annotations Editor") как показано на рисунке ниже и выберите "Fetch sequences from remote database > Fetch sequences by 'id' from 'blast result'" в контексном меню:

| 🖨 - 🚱    | Annot                                                                                                    | tations [MyDoc  | umer   | nt_28.gb] *                          |        |                                                 |
|----------|----------------------------------------------------------------------------------------------------|-----------------|--------|--------------------------------------|--------|-------------------------------------------------|
| <b>_</b> | 🥑 m                                                                                                    | iisc_feature (0 | ), 20) |                                      |        |                                                 |
|          | 🖻 🗖                                                                                                    | blast result    |        | 31647                                |        |                                                 |
|          | 🖻 🗖 🗖                                                                                                    | blast result    |        | 31647                                |        |                                                 |
|          | 🖻 🗖                                                                                                    | blast result    |        | 31647                                |        |                                                 |
|          | 🚖 - 🗖                                                                                                    | blast result    |        | 0.4643                               |        |                                                 |
|          | 💼 - 🗖                                                                                                    | blast result    | ->     | Go to position                       | Ctrl+G |                                                 |
|          | 🖻 🗖                                                                                                    | blast result    |        | Select sequence region               | Ctrl+A |                                                 |
|          | 🖻 🗖                                                                                                    | blast result    | A.     | New appotation                       | Ctrl+N |                                                 |
|          | E 🗖                                                                                                    | blast result    | -0     |                                      | Carina |                                                 |
|          | 🖻 🗖                                                                                                    | blast result    |        | Сору                                 | •      |                                                 |
|          | Image: Contract of the second second seco | blast result    |        | Select                               | •      |                                                 |
|          | ÷                                                                                                    | blast result    |        |                                      |        |                                                 |
|          | Image: Second second second | blast result    |        | Add                                  | •      |                                                 |
|          | 🖻 🗖                                                                                                    | blast result    |        | Analyze                              | •      |                                                 |
|          | 🖻 🗖                                                                                                    | blast result    |        | Alian                                |        |                                                 |
|          | 🖻 🗖                                                                                                    | blast result    |        | Aign                                 | ,      |                                                 |
|          | Image: Contract of the second second seco | blast result    |        | Cloning                              | •      |                                                 |
|          |                                                                                                    | blast result    |        | Fetch sequences from remote database | •      | Fetch sequences by 'id' from 'blast result'     |
|          | <u>ا الم</u>                                                                                                    | blast result    |        | Evport                               |        | Earth annual hadron in the second second second |
|          |                                                                                                    | blast result    |        | Export                               | ,      | Fetch sequences by accession from blast result  |

• В появившемся диалоге можно выбрать папку, куда загрузить файлы. Оставьте включенной опцию "Add to project" и нажмите "OK":

| 🗞 Get sequences by ID 🛛 🔹 💽                                                                           |
|----------------------------------------------------------------------------------------------------|
| The sequences from selected BLAST results will be downloaded from NCBI Genbank by their GI identifier |
| Save to directctory: and Settings/user/.UGENE_downloaded                                              |
| Add to project                                                                                        |
| OK Cancel                                                                                             |

• После того, как последовательности загрузятся, в проекте появится новый GenBank файл с этими последовательностями:

| Project                   | × |
|---------------------------|---|
| Name filter               | 7 |
| Objects                   |   |
| 🖨 👔 virus.fa              | ^ |
| 🖳 😽 [s] virus X           |   |
| 🖨 🚻 MyDocument_28.gb      |   |
| 🚱 [a] Annotations         |   |
| 🖨 🎦 194772903_misc.gb     |   |
| 🛛 🚱 [a] EU594418 features |   |
| 🗝 🗞 [s] EU594418 sequence |   |
| 💮 🚱 [a] EU594414 features |   |
| 🗝 🗞 [s] EU594414 sequence | _ |
| 💮 🚱 [a] EU594413 features |   |

Внимание: Для успешного выполнения данного пункта требуется доступность интернета.

- 4. Экспортировать последовательности в формат множественного выранивания:
  - Нажмите правой кнопкой мыши на файл с последовательностями и выберите "Export > Export sequences as alignment" в контекстном меню:

| Project                                                                                      | × 🔍 Rest                             |
|----------------------------------------------------------------------------------------------|--------------------------------------|
| Name filter                                                                                  |                                      |
| Objects                                                                                      |                                      |
| <ul> <li>virus.fa</li> <li>virus X</li> <li>MyDocument_28.gb</li> <li>Appotations</li> </ul> |                                      |
| □ 194772903_misc.g<br>□ 0 [a] EU594418 ft                                                    | Open view                            |
| (a) EU594414 fe                                                                              | Unload selected documents            |
| [s] EU594413 s<br>[s] EU594429 f                                                             | Import                               |
| (s) EU594429 st                                                                              | Remove Export sequences as alignment |
| >>>>>>>>>>>>>>>>>>>>>>>>>>>>>>>>>>>>>>                                                       | Save a copy                          |

• В появившемся диалоге можно оставить значения параметров (имя файла множественного выравнивания и его формат) по умолчанию и нажать "Export":

| U Export seque     | ences as alignment                                             |   |
|--------------------|----------------------------------------------------------------|---|
| Export to file     | cuments and Settings/user/.UGENE_downloaded/194772903_misc.aln |   |
| File format to use | CLUSTALW                                                       | * |
| Add document       | to the project                                                 |   |
|                    | Export Cancel                                                  |   |

- 5. Выровнять последовательности:
  - В контекстном меню множественного выравнивания выберите "Align > Align with MUSCLE":

| - | G | Edit  | • |   |      |        | A<br>^ | C<br>C | і<br>т | '<br>т | C<br>C |  |
|---|---|-------|---|---|------|--------|--------|--------|--------|--------|--------|--|
| - | т | Align | • | М | Alig | in wit | th M   | 1US    | CLE    |        |        |  |
| - | · | Tree  | • | м | Alio | in se  | aue    | nce    | s to   | o pre  | ofile  |  |

• В появившемся "Align with MUSCLE" диалоге нажмите на кнопку "Align".

### 6. Построить филогенетическое дерево:

- Выберите "Tree > Build Tree" в контекстном меню множественного выравнивания: Colors сстстсс DQ219811 sequence AT Edit ΤТ DQ304549 sequence TAATCA ATCA DQ304550 sequence ТΤ Align ٠ G A ΤТ DQ304551 sequence Tree 🌾 🕑 Build Tree DQ399006 sequence AT ΤΤΑΤΑΑΑ Ь Statistics Þ DQ304547 sequence ΤТ TAATCA View DQ304548 sequence ΤТ AATC А т Export -----
- В диалоге "Build Phylogenetic Tree" нажмите "Build":

| Build Phylogenetic Tree                                                                                                | ? 🗙                      |  |  |  |  |  |  |
|----------------------------------------------------------------------------------------------------|--------------------------|--|--|--|--|--|--|
| Tree building method                                                                                                   | PHYLIP Neighbor Joining  |  |  |  |  |  |  |
| Distance matrix model                                                                                                  | F84                      |  |  |  |  |  |  |
| Gamma distributed rates across site                                                                                    | es                       |  |  |  |  |  |  |
| Coefficient of variation of substitution                                                                               | rate among sites 0.50 🗘  |  |  |  |  |  |  |
| Transition/transversion ratio                                                                                          | 2.00                     |  |  |  |  |  |  |
| Bootstrapping and Consensus Tree                                                                                       |                          |  |  |  |  |  |  |
| Number of replicates                                                                                                   | 100                      |  |  |  |  |  |  |
| Seed (must be odd)                                                                                                    | 26409                    |  |  |  |  |  |  |
| Consensus type                                                                                                    | Majority Rule (extended) |  |  |  |  |  |  |
| Fraction                                                                                                    | 0.50                     |  |  |  |  |  |  |
| Save tree to d Settings/user/.UGENE_downloaded/194772903_misc.nwk<br>Remember Settings Restore Default<br>Build Cancel |                          |  |  |  |  |  |  |

Для построения дерева использовуется метод "Neighbor Joining" с различными моделями для подсчета матрицы расстояний, реализованный в пакете <u>PHYLIP</u>. При построении дерева может быть применен бутстреп-анализ.

### 3. Практическая задача: Работа с данными секвенирования

### Что есть

Имеются данные секвенирования в фомате BAM ("example-alignment.sorted.bam"), файл индекса ("example-alignment.sorted.bam.bai") и референтная последовательность ("example-sequence.fasta").

### Что требуется

Отобразить имеющиеся данные, экспортировать часть данных в формат FASTA.

### Как это сделать

- 1. Открыть UGENE.
- 2. Импортировать ВАМ файл:
  - В главном меню выберите "Tools > Import BAM File":

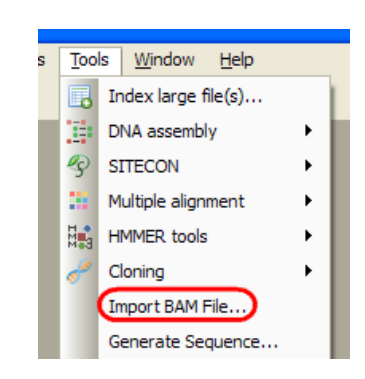

- В появившемся диалоге выберите файл "example-alignment.sorted.bam" и нажмите "Open".
- В диалоге "Import BAM File" нажмите "Import":

| U Import BAM File              |                    |                              | ? 🗙      |
|--------------------------------|--------------------|------------------------------|----------|
| Source URL: Работа с данными с | еквенирования/exa  | mple-alignment.sorted.bam    | Info     |
| Contig name                    | Length             | URI                          |          |
| 1 🗹 Example sequence           | 10k                |                              |          |
|                                |                    |                              |          |
| Select All Deselect All Inve   | rt Selection       |                              |          |
| Destination URL: рта с данными | секвенирования/еха | ample-alignment.sorted.bam.u | genedb … |
| Add to project                 |                    | Import                       | Cancel   |

Замечание: В данном примере импорт занимает мало времени. В реальной ситуации может потребоваться некоторое время для импорта данных.

- 3. Отобразить данные:
  - В следующем окне нажмите на первом регионе этот регион имеет максимальное покрытие короткими последовательностями ("ридами") в открытом контиге ВАМ файла.

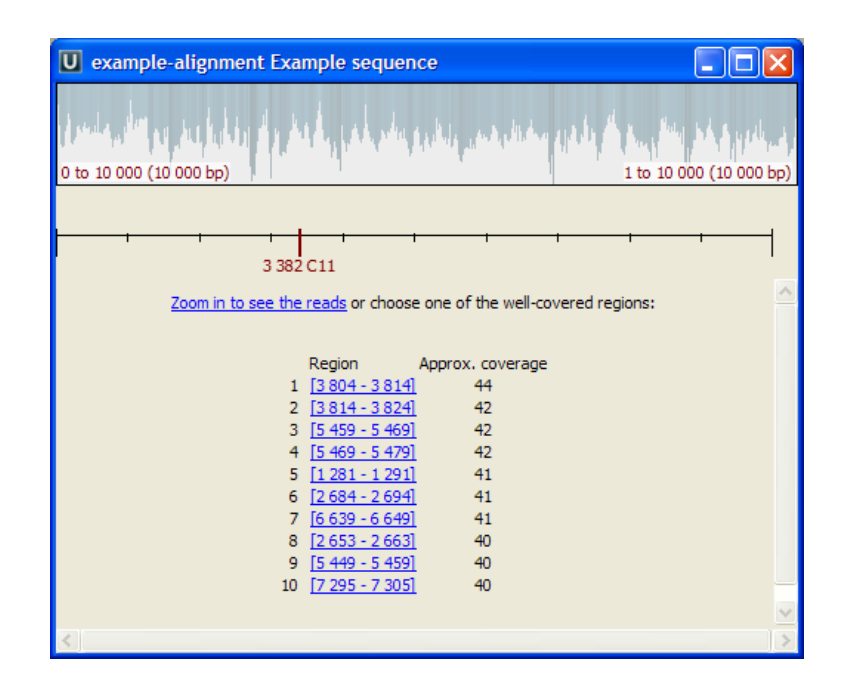

• В открывшемся окне покрутите колесо мыши, чтобы увеличить данные:

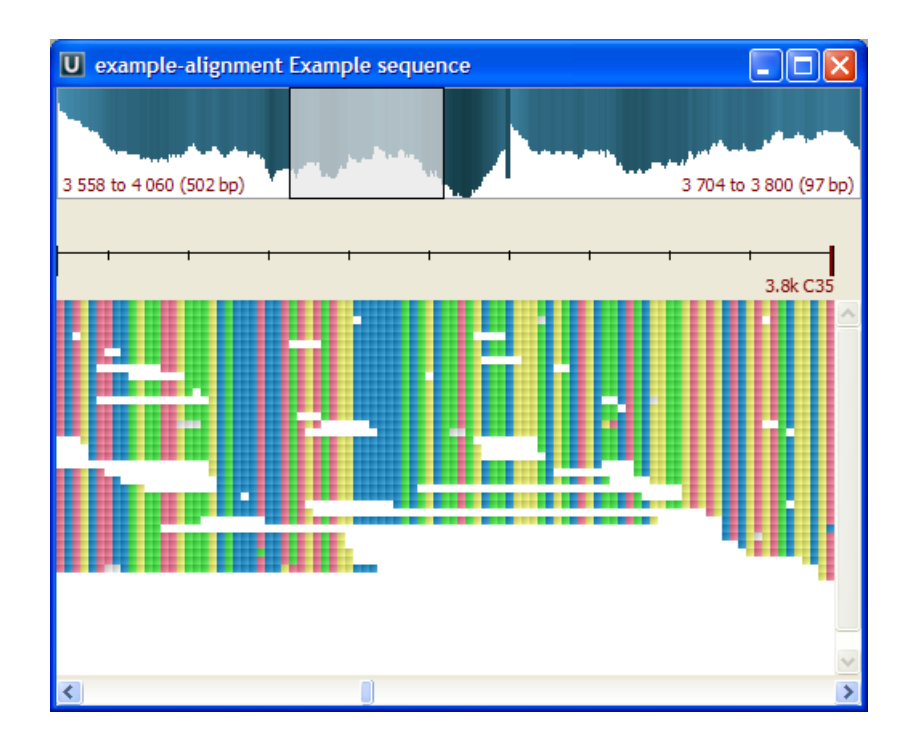

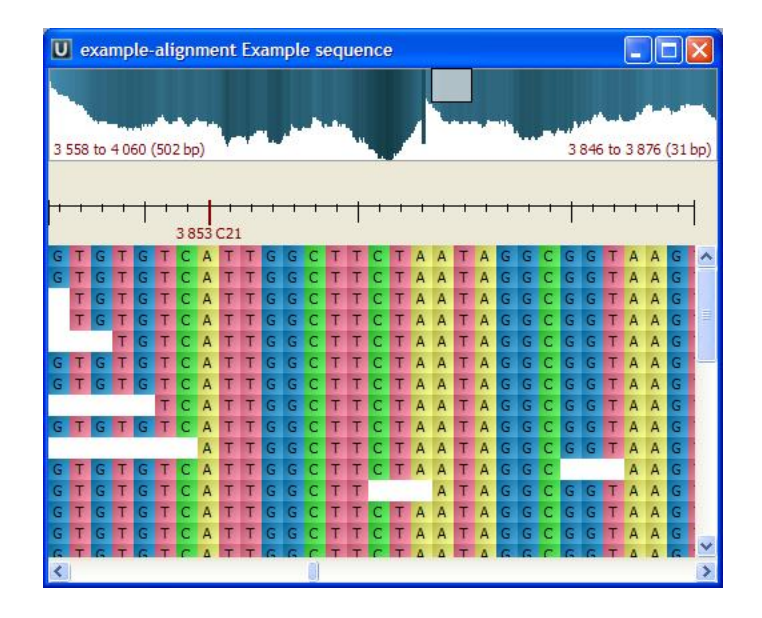

Замечание: Сверху в окне отображается "Assembly Overview", оно показывает покрытие ридами всего контига или его части (то есть, "Assembly Overview" также можно приближать/удалять). Более подробно см. документацию по Assembly Browser.

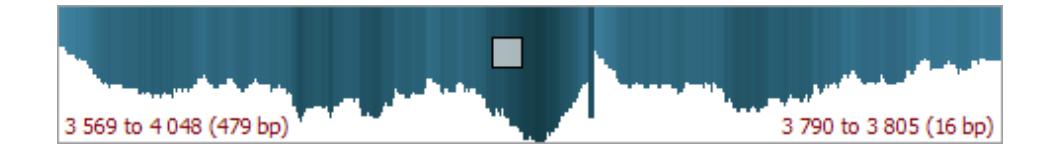

• Чтобы узнать информацию о каком-нибудь риде подведите курсор мыши к нему:

| A I | 6 16 | A | A. | A. | C  | T D | 10 | 10  | Т  |    | Т          | G   |     | Т  | 6  | G   | T  | A   | 6   |     | 6  | C   | G (4      | 10  | A  | 16.1 | A I | C  T | IC. | T  | A.  |     |     |    |     | T   | G ( | ч т. | 6   |     | TE  | 6   | C   | T A | 6 6 | A 4 | A T | G   |
|-----|------|---|----|----|----|-----|----|-----|----|----|------------|-----|-----|----|----|-----|----|-----|-----|-----|----|-----|-----------|-----|----|------|-----|------|-----|----|-----|-----|-----|----|-----|-----|-----|------|-----|-----|-----|-----|-----|-----|-----|-----|-----|-----|
| A   | c 6  | A | A  | A  | ۰. | т с | 10 | 10  | T  | A  | т          | G   | 5 5 | т  | c. | G 1 | т  | A   | 6   | T A | 6  | ٥.  | G A       | 10  | A  |      |     |      |     |    |     |     |     |    |     | T   | G   | τ.   | 6   | т   | TO  | a 🛛 | C 1 | T A | 6.0 | A I | A T | G   |
| A   | C 6  | A | A  | A  | ۵. | т с | 10 | ۰c  | т  | A  | т          | G   | 5 6 | т  | C. | G 1 | Т  | A   | 6   | T A | G. | ٥.  | G A       | 10  | A  | C    | A I | C T  | 10  | т  | A.  |     |     |    |     |     |     |      |     |     |     | G   | C 1 | T A | 6 6 | A a | A T | G   |
|     | C 6  | A | A  | A  | ۰. | т   | 10 | ۰¢  | т  | A  | т          | G   | 5 6 | т  | ς. | 6   | Т  | A   | 6   | T A | G  | с.  | G A       | 10  | A  | C    | A I | C 7  | 10  | т  | A   | G C | : 6 | ς. | T / | T   | G / | т    | G   |     |     |     |     |     |     |     |     |     |
|     | C 6  | A | A  | A  | ۵. | т с | 10 | ۰c  | т  | A  | т          | G   | 5 6 | т  | C. | G 1 | Т  | A   | 6   | T A | G. | с.  | G A       | 10  | A  | C    | A I | с т  | 10  | т  | A   | G ( | : 6 | ς. | Τ,  | т   | G / | ч    | G   |     |     |     |     |     |     |     |     | - 1 |
| 1   | 6    | A | A  | ٨  | с. | T G | 10 | , C | т  | A  | т          | G   | 5 6 | Т  | C. | G 1 | Т  | A   | 6   | T A | G  | ς.  | G A       | 6   | A  | C    | A   | C T  | 10  | т  | A   | 6 0 | : 6 | 0  | T / | T   | G / | I T  | G   |     |     |     |     |     |     |     |     |     |
|     |      | A | A  | A  | ۵. | T G | 10 | 10  | T  | 4  | T.         | G   | 6   | T  | c. | 6   |    | 4   | 6   |     | 6  | с.  | <u>, </u> | - 6 |    | C .  | 4   | c 🗖  | 10  | T  | 4   | 6.7 | - 7 | 10 | T.  | 1   | 6   | T.   | 6   | T . |     |     |     |     |     |     |     | -   |
|     |      |   |    | A  | ۹, | т   | 6  | ¢   | 3  | 3  | 43         | 2   | Fv  | a  | m  | nl  | -  | se. | â   | ie  | ne | ie. | F         | W   | A  | ŝe   | ėc  | ioi  | nc  | là | PV. | í é | e   | ai | e   | 10  | a 7 | 70   | 59  |     |     |     |     |     |     |     |     |     |
|     |      |   |    |    | ۹. | т р | 10 | 10  | -  | 1  |            |     | -   | -  |    | ÷., | -  | 1   | 4.  | 1   |    | 1   | 12 A      |     |    |      | 8   |      |     | -  | 2   | 0.1 |     | 4. | -   |     | 5.7 | -    |     |     |     |     |     |     |     |     |     |     |
|     |      |   |    |    |    | G   | C  | ¢   | F  | r  | on         | n i | 70  | 20 | )t | 0   | 70 | 68  | 3 F | ł٥  | W  | :2  | 6         |     | A  |      |     |      |     |    |     |     |     |    |     |     |     |      |     |     |     |     |     |     |     |     |     |     |
|     |      |   |    |    |    |     |    |     |    | •  | <b>n</b> / | ۰ŧ  | h.  | Δ  |    |     |    |     |     |     |    |     |           |     |    |      |     |      |     |    |     |     |     |    |     |     |     |      |     |     |     |     |     |     |     |     |     |     |
|     |      |   |    |    |    |     |    |     | 15 | C  | шç         | "   |     |    |    |     |    |     |     |     |    |     |           |     |    |      |     |      |     |    |     |     |     |    |     |     |     |      |     |     |     |     |     |     |     |     |     |     |
|     |      |   |    |    |    |     |    |     | C  | ïc | ja         | r:  | 4   | 91 | 1  |     |    |     |     |     |    |     |           |     |    |      |     |      |     |    |     |     |     |    |     |     |     |      |     |     |     |     |     |     |     |     |     |     |
|     |      |   |    |    |    |     |    |     | c  | 4  | -          | -   | d.  | di | -  | -+  |    |     |     |     |    |     |           |     |    |      |     |      |     |    |     |     |     |    |     |     |     |      |     |     |     |     |     |     |     |     |     |     |
|     |      |   |    |    |    |     |    |     | -  |    | a          |     | ч.  | u  |    |     |    |     |     |     |    |     |           |     |    |      |     |      |     |    |     |     |     |    |     |     |     |      |     |     |     |     |     |     |     |     |     |     |
|     |      |   |    |    |    |     |    |     | F  | le | a          | d   | se  | q  | ue | 'n  | ce | : ( | CG  | A   | 4A | C   | TG        | C   | CI | AT   | G   | GG   | GT  | C  | GΤ  | TA  | ١G  | TA | G   | CG/ | AC  | AC   | CAG | CT  | CT/ | AG  | GCG | GC  | TAT | ۲G/ | ATG | i i |
|     |      |   |    |    |    |     |    |     | _  | _  | _          | _   | _   | _  | _  | _   | _  | _   | _   | _   | _  | _   | _         | _   | _  | _    | _   | _    | _   | _  | _   | _   | _   | _  | _   | _   | _   | _    | _   | _   | _   | _   | _   | _   | _   | _   | _   | ÷   |

### 4. Добавить референтную последовательность:

- Откройте " example-sequence.fasta" в UGENE.
- Перетащите последовательность в "Reference Area":

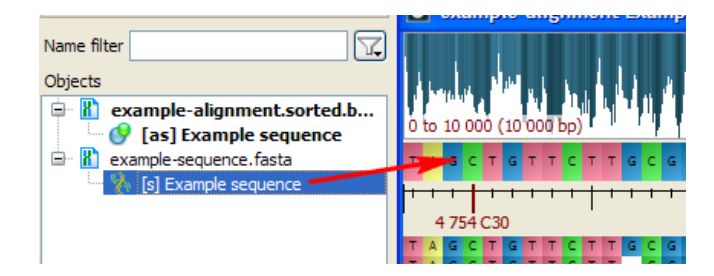

### 5. Экспортировать данные в FASTA:

• Выберите "Export > Visible reads" в контекстном меню:

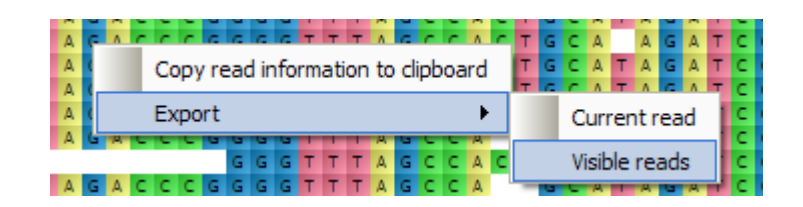

• В появившемся "Export Reads" диалоге введите имя файла в поле "Export to file" и нажмите кнопку "Export". Файл, содержащий видимые риды, добавится к проекту.

### 4. Практическая задача: Поиск гена в последовательности

### Что есть

ДНК последовательность Escherichia\_coli ("NC\_000913.gb").

### Что требуется

Найти в последовательности и аннотировать места, где потенциально может находиться ген.

### Как это сделать

### 1. Запустить Query Designer в UGENE:

Чтобы открыть окно Query Designer выберите "Tools > Query Designer" в главном окне UGENE.

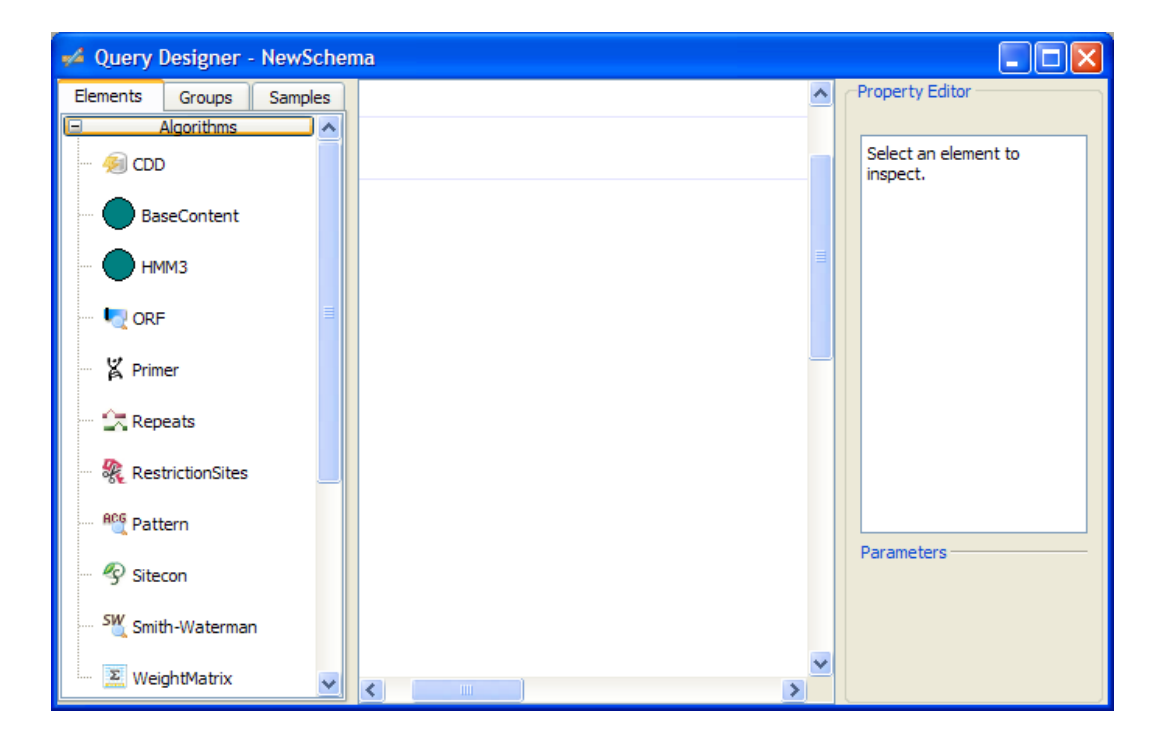

### 2. Открыть схему поиска гена:

• Выберите вкладку "Samples":

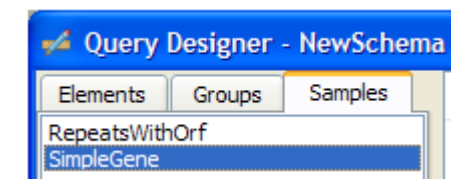

• Дважды щелкните мышью на "SimpleGene", чтобы открыть схему.

### 3. Задать параметры схемы:

В данной схеме достаточно задать модель для поиска сайтов связывания транскрипционных факторов.

- Выберите элемент схемы "TFBS".
- Справа в параметрах нажмите на значение параметра "Model":

| Parameters — |          |   |
|--------------|----------|---|
| Name         | Value    | 2 |
| Min score    | 88%      |   |
| Min Err 1    | 0.20     |   |
| Max Err2     | 0.001123 |   |
| Model        |          |   |
|              |          |   |

• Нажмите на кнопку "…", выберите модель "AgaR.sitecon.gz" в открывшемся диалоге и нажмите "Open".

| ፉ Query Designer - SimpleGe            | ne                                                                              |   |                                                      |                                                                          |
|----------------------------------------|---------------------------------------------------------------------------------|---|------------------------------------------------------|--------------------------------------------------------------------------|
| Elements Groups Samples                | t 102010200 bp                                                                  | 1 | Property Editor                                      | TFBS                                                                     |
| 🧐 CDD<br>BaseContent                   | Order: 2 Order: 3 Finds ORFs in drect strand using the 1. The Standard Genetic. |   | Annotate As<br>Direction                             | tfbs<br>Any                                                              |
| HMM3                                   | binding sites (TFBS)<br>with profile provided<br>by <u>ApaR, sitecon.oz</u>     |   | Sitecon : Sea<br>transcription f<br>significantly si | arches for<br>actor binding sites<br>milar to specified<br>iles. In case |
| ······································ | 0150 bp                                                                         |   | Parameters Name                                      | Value                                                                    |
| ····· 🔀 Repeats                        |                                                                                 |   | Min Err 1<br>Max Err 2                               | 0.20<br>0.001123                                                         |
| 🕰 Pattern                              |                                                                                 |   | riouer                                               | intisitetoinigz                                                          |
| SW Smith-Waterman                      |                                                                                 |   |                                                      |                                                                          |
| Constraints End-Start                  |                                                                                 |   | Model : Profil with.                                 | le data to search                                                        |
| Start-End                              |                                                                                 | ~ |                                                      |                                                                          |

### 4. Запустить схему на выполнение:

- Нажмите кнопку 上 на панели задач.
- В "Run Schema" диалоге загрузите последовательность "NC\_000913.gbk", укажите имя для файла с результатами:

| 🚧 Run Schem     | a 🦳 🔀                                                             |
|-----------------|-------------------------------------------------------------------|
| Load sequence   | акомство с UGENE/4. Поиск гена в последовательности/NC_000913.gbk |
| Save results to | result.gb                                                         |
|                 | Add to project                                                    |
|                 | Run Cancel                                                        |

• Нажмите "Run".

### 5. Посмотреть результаты:

После того, как схема выполнится откроется новое окно Sequence View, содержащее данную последовательность:

| U -* UGENE - [NC_000913 NC_000913 sequence]                                                                                                    |                                             |
|----------------------------------------------------------------------------------------------------|---------------------------------------------|
| ℅ Eile Actions Settings Tools Window Help                                                                                                    | _ <sup>_</sup> 8                            |
| : 🗔 🗁 🖼 ! 🚜 🗮   Ta Da Ta Da Ta I                                                                                                    | Go! 🖉 - 1:1 - 🏘 👯 🤜 📻 🔯 決 🐹 🎭 👪 🖬 🌚 - »     |
|                                                                                                    |                                             |
| t i i i i i i i i i i i i i i i i i i i                                                                                                    |                                             |
| 0 1 500k 1m 1.5m                                                                                                    | 2m 2.5m 3m 🔺 3.5m 4m 4 639 221 🖆            |
| CDS (3611) NP 417603.1X NP 417604.1                                                                                                    | NP 417605.1 NP 417606.1 NP 417607.1 NP 4    |
| ORF (1)                                                                                                    | ORF                                         |
| gene (2)                                                                                                    |                                             |
| agaV                                                                                                    |                                             |
| gene (3717) agaW agaA                                                                                                    | agaS (agaY ) agaB )agaC                     |
| rRNA (22)                                                                                                    |                                             |
| tRNA (86)                                                                                                    |                                             |
| tata-box (1)                                                                                                    |                                             |
| tata-box (1)                                                                                                    |                                             |
| tfbs (3)                                                                                                    |                                             |
| 3 277 889 3278.5k 3279k 32/9.5k                                                                                                    | 3280k 3280.5k 3281k 3281.5k 3282 496        |
| <                                                                                                    |                                             |
| * K R Q R P T S S                                                                                                    | S S D * G L S Y A R K L H P C               |
| SESDNARQV                                                                                                    | HQTKD*V <mark>MPENYTP</mark>                |
| V K A T T P D V K E                                                                                                    | IRLRIELCQKITPL                              |
| GTGAAAGCGACAACGCCCGACGTCAAGT1                                                                                                    | CATCAGACTAAGGATTGAGTTATGCCAGAAAATTACACCCCTG |
| <u>3 279 567</u><br><u>3 279 567</u><br><u>3 279 575</u><br><u>3 279 575</u><br><u>3 279 575</u><br><u>3 279 575</u><br><u>3 27</u> | 3279.6k 3279610 3279620 3279630 3 279 638   |
| SLSLARR*T                                                                                                    | * * V L S Q T <i>I</i> G S F * V G A        |
| HFRCRGVDLE                                                                                                    | D S * P N L * A <i>L</i> F N C G Q          |
| T F A V V G S T L N                                                                                                    | M L S L I S N H W F I V G R                 |
| <                                                                                                    |                                             |
| Name                                                                                                    | A Value                                     |
| • OC_000913 features [NC_000913.gbk]                                                                                                    |                                             |
| 🖻 🔮 result.gb [result.gb]                                                                                                    |                                             |
| Result 1 (0, 3)                                                                                                    | 3279617 3280768                             |
| ■ tata-box                                                                                                    | 32795143279517                              |
| 🕀 🗖 tfbs                                                                                                    | 32794593279486                              |
| 🖻 🤒 Result 2 (0, 3)                                                                                                    |                                             |
| tata-box                                                                                                    | 3279514 3279517                             |
| ⊞ tfbs                                                                                                    | 32794903279517                              |
| 🖶 👰 Result 3 (0, 3)                                                                                                    |                                             |
| ⊕                                                                                                    |                                             |
| 🐨 💓 Result 5 (0, 3)                                                                                                    |                                             |
|                                                                                                    |                                             |
| 2: Tasks 12: Log                                                                                                    | No active tasks 💡 📔                         |

Найденные результаты сохранялись как аннотации в файле result.gb:

| ian 🚱 result.gb [result.gb]<br>ian 🧐 Result 1 (0, 3) |                |
|------------------------------------------------------|----------------|
|                                                      | 32796173280768 |
| 🗖 🗖 tata-box                                         | 32795143279517 |
| 🗎 🗖 tfbs                                             | 32794593279486 |
| 🖨 🧭 Result 2 (0, 3)                                  |                |
| 🖶 🗖 ORF                                              | 32796173280768 |
| 🗆 🗖 tata-box                                         | 32795143279517 |
| 🗎 🗖 tfbs                                             | 32794903279517 |
| 🖶 💯 Result 3 (0, 3)                                  |                |
| 🖶 💯 Result 4 (0, 3)                                  |                |
| 🖶 🧐 Result 5 (0, 3)                                  |                |
| 🖮 🧭 Result 6 (0, 3)                                  |                |

### 5. Практическая задача: Построение вычислительных схем

### Что есть

- 1. Приходится часто вручную выполнять множественное выравнивание набора последовательностей.
- 2. Стоит задача разделить multi-FASTA файл со множеством последовательностей на отдельные FASTA файлы.

### Что требуется

- 1. Автоматизировать первую задачу запускать ее из командной стоки, задавая имена файлов как параметры.
- 2. Решить вторую задачу. Обеспечить возможность ее автоматизации.

### Как сделать 5.1

Чтобы автоматизировать множественное выравнивание последовательностей надо:

### 1. Запустить Workflow Designer в UGENE:

Чтобы открыть окно Workflow Designer выберите "Tools > Workflow Designer" в главном окне UGENE. Откроется следующее окно:

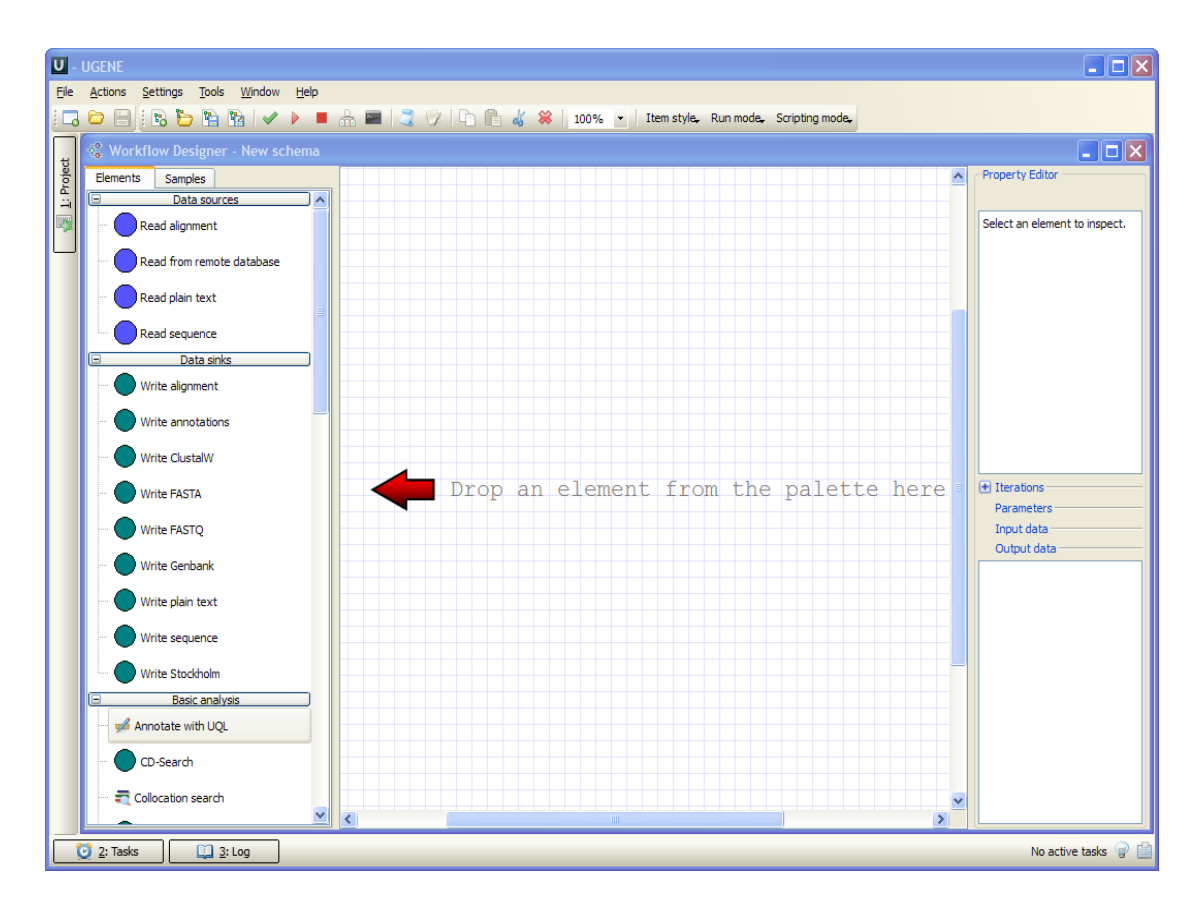

- 2. Открыть схему-пример "Align sequences with MUSCLE" :
  - Выберите вкладку "Samples":

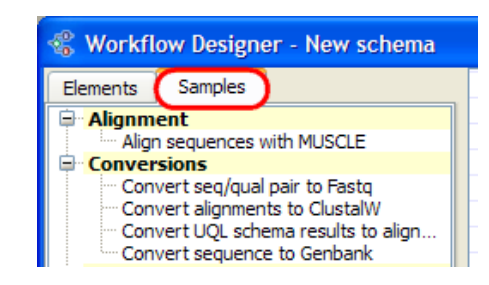

• Дважды щелкните мышью по "Align sequences with MUSCLE" (см. вверху). Откроется следующая схема:

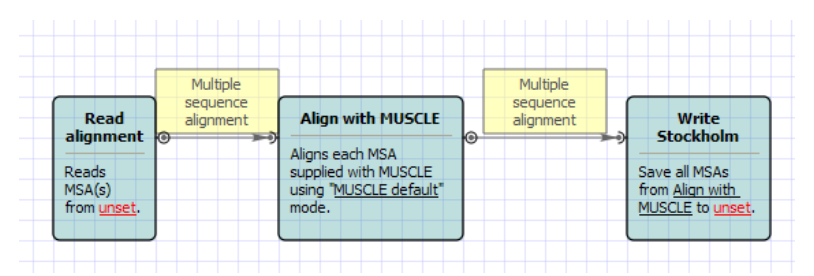

**Замечание:** В данном примере рассматривается выравнивание с помощью MUSCLE, однако доступны и другие элементы схемы для множественного выравнивания последовательностей — выравнивание с помощью ClustalW, Kalign и др.

3. Запустить схему из графического интерфейса: (этот пункт можно пропустить)

Для проверки, что схема работает попробуем запустить ее из графического интерфейса.

• Выберите элемент "Read alignment" и в параметрах (справа) нажмите на поле значения параметра "Input files", нажмите на появившуюся кнопку "…" :

| Parameters — |       |   |
|--------------|-------|---|
| Name         | Value |   |
| Input files  | (     | ) |

 В появившемся диалоге выберите один или несколько файлов в формате множественного выравнивания, например можно использовать файл "\$UGENE \data\samples\CLUSTALW \COI.aln". Здесь "\$UGENE" – директория куда был установлен UGENE, например на Windows это соответствует "C:\Program Files\Unipro UGENE\data\samples\CLUSTALW\COI.aln".

- Точно так же выберите элемент "Write Stockholm" и укажите какое-нибудь имя файла результата (параметр "Output file").
- Нажмите кнопку и на панели задач схема корректна, ошибок при ее валидации не возникло:

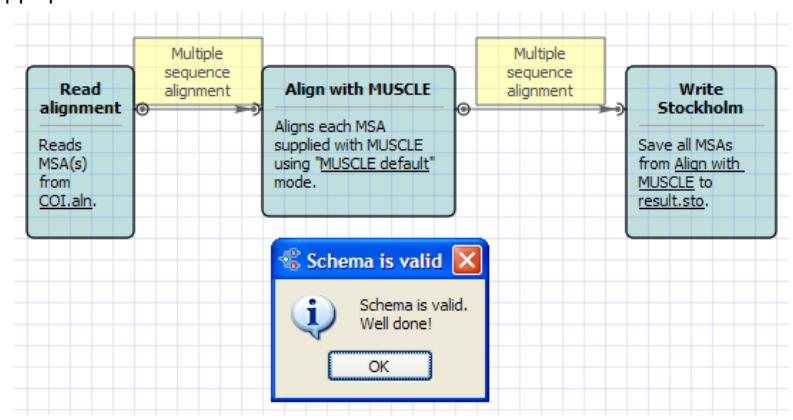

- Нажмите "OK" в "Schema is valid" диалоге
- Нажмите кнопку 본 на панели задач чтобы запустить схему.
- Когда схема выполнится нажмите на отчет в правом нижнем углу окна:

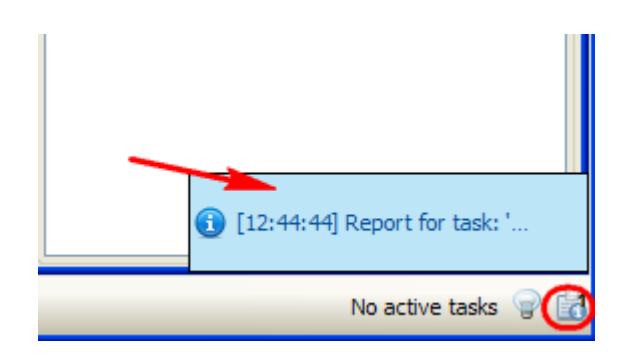

• Открывшийся отчет содержит ссылку на файл с результатом:

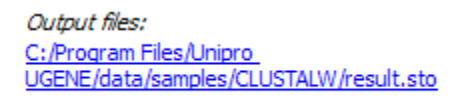

### 4. Отредактировать параметры запуска схемы из командной строки:

Итак, схема запускается из графического интерфеса, теперь зададим "алиасы" для параметров схемы, то есть названия параметров, которые будут использоваться при запуске схемы из командной строки.

• Нажмите на кнопку 📕 на панели задач.

• В появившемся диалоге "Configure command line aliases" для параметра "Input files" элемента "Read alignment" задайте алиас "in":

| ł | Configure com     | mand line aliases |                    | ? 🛛          |
|---|-------------------|-------------------|--------------------|--------------|
|   | Workflow elements |                   |                    |              |
|   | Read alignment    | Schema parameter  | Command line alias | Help message |
|   | Write Stockholm   | Input files       | in                 |              |
|   |                   |                   |                    |              |
|   |                   |                   |                    |              |
|   |                   |                   |                    |              |
|   |                   |                   |                    |              |
|   |                   |                   |                    |              |
|   |                   |                   |                    |              |
|   |                   |                   | Ok                 | Cancel       |

• Выберите элемент "Write Stockholm" и задайте алиас "out" для параметра "Output file":

| Configure command | line aliases       |                    | ? 🗙          |
|-------------------|--------------------|--------------------|--------------|
| Workflow elements |                    |                    |              |
| Read alignment    | Schema parameter   | Command line alias | Help message |
| Write Stockholm   | Accumulate objects |                    |              |
|                   | Output file        | out                |              |
|                   | Existing file      |                    |              |
|                   |                    |                    |              |
|                   |                    |                    |              |
|                   |                    |                    |              |
|                   |                    | Ok                 | Cancel       |

- Нажмите "Ok".
- Нажмите на кнопку 脑 на панели задач чтобы сохранить схему.

• В диалоге "Workflow properties" задайте "Location" (где будет сохранена схема):

| 😵 Workf  | low properties                                                                                                    |     | ? 🗙    |
|----------|----------------------------------------------------------------------------------------------------|-----|--------|
| Location | C:/my_schema.uwl                                                                                                    |     |        |
| Name     | Align sequences with MUSCLE                                                                                                    | _ ( | ОК     |
| Comment  | Performs multiple sequence alignment with MUSCLE<br>algorithm and saves the resulting alignment to<br>Stockholm document. Source data can be of any<br>format containing sequences or alignments.<br>To use this schema, you need to specify locations for<br>input and output file(s). To do this, select a<br>corresponding task, so its' parameters appear in<br>Property Inspector panel, and specify desired value(s)<br>for "URL" parameter. Then you can launch the schema<br>with pressing Ctrl+R kevs. | •   | Cancel |

• Нажмите "ОК".

### 5. Запустить схему из командной строки:

- Откройте командную строку (например, в Windows можно запустить "cmd").
- Для простоты примера положим "COI.aln" на диск "С:".
- Запустите следующую команду:

ugene --task="путь к схеме" --in="входной файл" --out="выходной файл", то есть:

ugene --task="C:\my\_schema.uwl" --in="C:\COI.aln"--out="C:\COI\_aligned.sto"

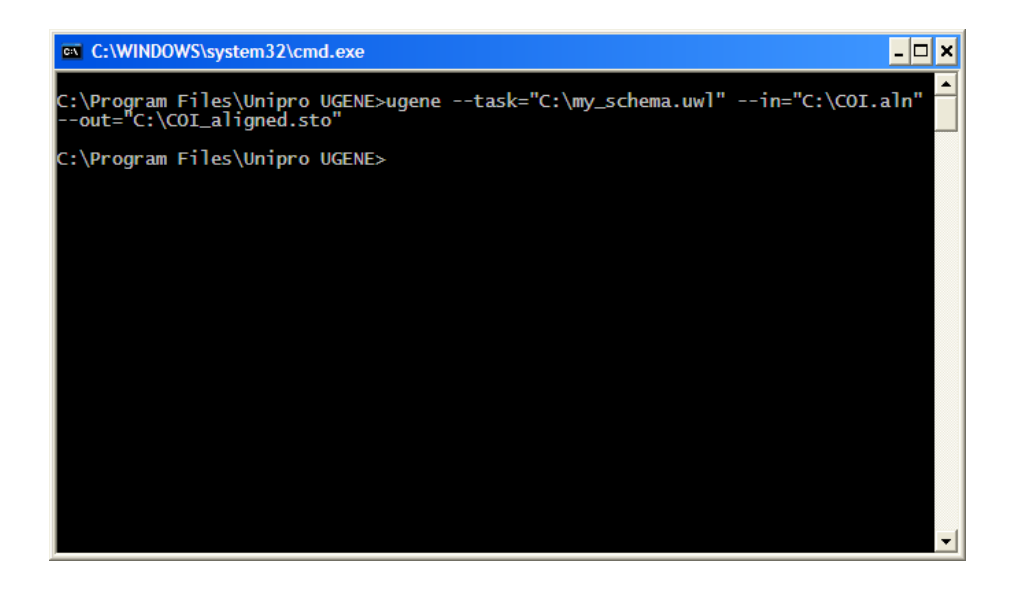

• Теперь можно открыть выходной файл "COI\_aligned.sto" в UGENE.

### Как сделать 5.2

- 1. Запустить Workflow Designer в UGENE.
- 2. Перетащить необходимые элементы на сцену:

В данной схеме нам потребуется считывать последовательности и записывать их (будем записывать их в формате GenBank), поэтому перетащите элементы "Read sequence" и "Write Genbank":

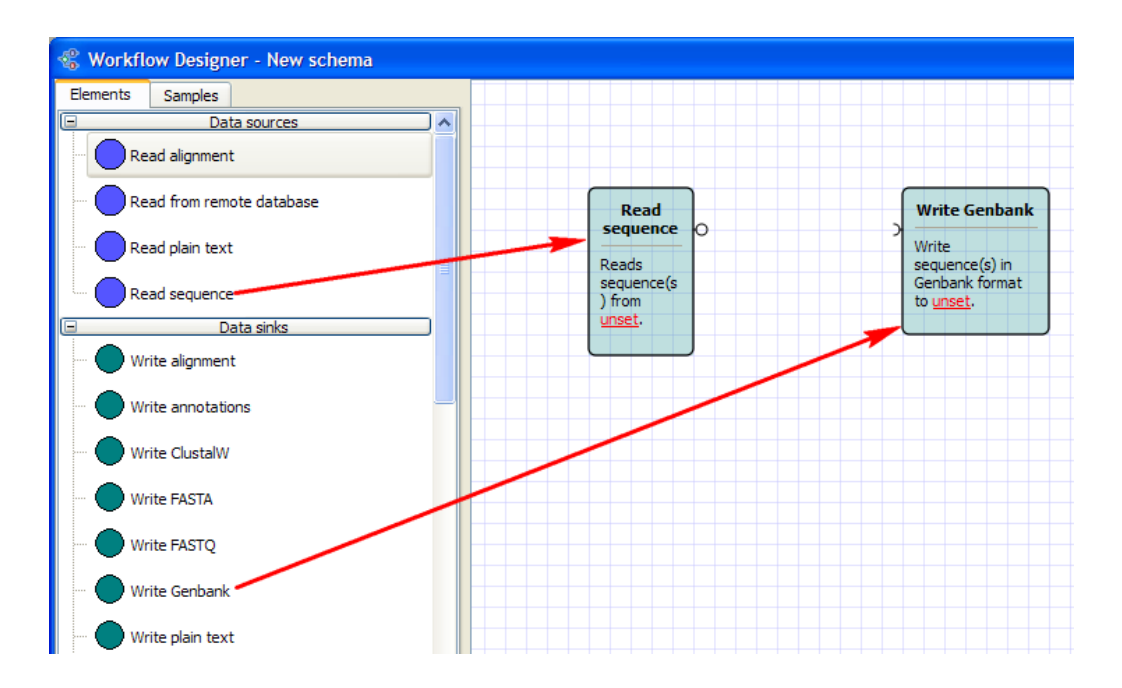

### 3. Соединить элементы:

Считываемые последовательности необходимо перенаправить на запись. Для этого соедините выходной порт элемента "Read sequence" с входным портом элемента "Write Genbank":

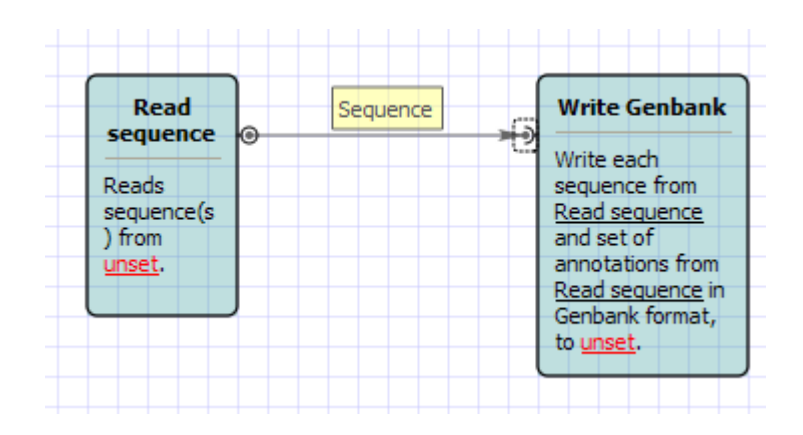

- 4. Задать с помощью скрипта имена выходных файлов:
  - На панели задач выберите значение "Show scripting options" для "Scripting mode":

| Scri | pting mode.            |
|------|------------------------|
|      | Hide scripting options |
| ~    | Show scripting options |

• Выберите элемент "Write Genbank" на схеме и в параметрах в колонке "Script" выберите значение "user script" для параметра "Output file":

| Name               | Value  | Script      |   |
|--------------------|--------|-------------|---|
| Accumulate objects | True   | N/A         |   |
| Dutput file        |        | no script   | ~ |
| xistina file       | Rename | no script   |   |
|                    |        | user script |   |

 В появившемся диалоге "Script editor" введите: "url="C:/fasta\_files/" + getName(sequence) + ".gb";"

| Script editor                                                                                                    | ? 🛛         |
|----------------------------------------------------------------------------------------------------|-------------|
| Used script                                                                                                    |             |
| Script text                                                                                                    |             |
| var annotations; // Set of annotations<br>var sequence; // Sequence<br>var url; // Location<br>var url_out; // Output file |             |
| url="C:/fasta_files/" + getName(sequence) + ".gb";                                                                         |             |
|                                                                                                    |             |
| Check syntax Save                                                                                                    | Line: 1     |
| Clear Save as                                                                                                    | Done Cancel |

• Нажмите "Done" чтобы сохранить настройки и закрыть диалог.

### 5. Задать входные данные:

Выберите элемент "Read sequence" и укажите входной multi-FASTA файл (или несколько файлов) в параметре "Input files".

| Parameters  |                                          |
|-------------|------------------------------------------|
| Name        | Value                                    |
| Input files | : вычислительных схем/fasta-example.fa 🛄 |
| Mode        | Split                                    |

### 6. Выполнить схему:

- Нажмите кнопку 上 на панели задач чтобы запустить схему.
- После выполнения схемы файлы последовательностей будут находиться в указанной в скрипте папке: "C:\fasta\_files\".

# Часть II. Запуск задач на кластере НГУ

В этот разделе будут приведены краткие сведения о запуске задач на кластере НГУ.

Чтобы запустить задачу на кластере надо:

- 1. Создать соответствующую вычислительную схему с помощью Workflow Designer.
- 2. Прописать адрес кластера в UGENE.
- 3. Запустить схему из Workflow Designer на удаленное выполнение.

Описание пункта 1 не входит в данный раздел, однако ниже будут приведены несколько задач с примерами схем. Остальные два пункта описаны ниже.

### 1. Где в UGENE прописать адрес кластера

В главном окне UGENE выберите "Settings > Remote machines monitor":

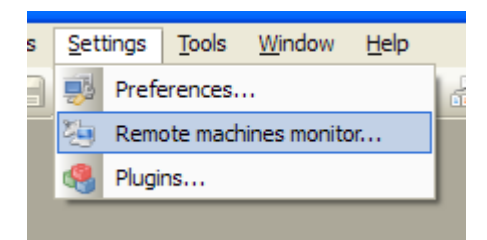

Появится "Remote machine monitor" диалог:

| U Remote machine monitor                                              | ? 🛛                                                    |
|-----------------------------------------------------------------------|--------------------------------------------------------|
| Url Server Name Ping Auth                                             | Add                                                    |
| <sup>L</sup> http://184.73.180.209:80/rservice/engine Web transpo ? ? | Remove<br>Modify<br>Test Connection<br>Show User Tasks |
| Events log                                                            |                                                        |
| [DETAILS][23:08] Found 1 remote machine records                       |                                                        |
| Get Public Machines OK                                                | Cancel                                                 |

Нажмите кнопку "Add" и введите следующее значение в появившийся диалог: "https://ugene.unipro.ru/fcp/remote/rservice/engine"

| U Rem | note machine configuration                         | ? 🗙 |
|-------|----------------------------------------------------|-----|
|       |                                                    |     |
| URL:  | https://ugene.unipro.ru/fcp/remote/rservice/engine |     |
| Acc   | count information                                  |     |
| 0     | Existing account                                   |     |
|       | User name:                                         |     |
|       | Password Remember m                                | ie  |
| ۲     | Guest account                                      |     |
|       | OK Canc                                            | el  |

Вы можете зарегистрироваться на сервисе " https://ugene.unipro.ru/fcp/remote/user" и указать в "Remote machine configuration" диалоге данные своего аккаунта (см. "Existing account"). Тогда запускаемые задачи можно будет отслеживать с помощью этого сервиса.

После нажатия кнопки "ОК" в диалоге "Remote machine monitor" появится новая запись:

| U | Remote machine monitor                                                                                                    |                                |        |      | ? 🔀                                                    |
|---|----------------------------------------------------------------------------------------------------|--------------------------------|--------|------|--------------------------------------------------------|
|   | Url                                                                                                    | Server Name                    | Ping   | Auth | Add                                                    |
|   | https://ugene.unipro.ru/fcp/remote/rservice/engine                                                                                                    | Web transport pr<br>FCP server | ¥<br>• | *    | Remove<br>Modify<br>Test Connection<br>Show User Tasks |
| I | Events log                                                                                                    |                                |        |      |                                                        |
|   | [DETAILS][23:08] Found 1 remote machine records<br>[DETAILS][23:18] Retrieving remomote machine info<br>[DETAILS][23:18] Starting remote service ping task, tas<br>[DETAILS][23:18] Remote service ping task finished, ta | sk-id: 5836<br>sk-id: 5836     |        |      |                                                        |
|   | Get Public Machines                                                                                                    |                                |        | ОК   | Cancel                                                 |

Нажмите "ОК" чтобы закрыть диалог. Указанные настройки будут сохранены даже после перезапуска UGENE.

### 2. Как запустить схему на кластере

Откройте схему в Workflow Designer. На панели задач задайте значение "Run mode" равным "Remote machine".

| e, | Run | mode_ Scr  | ipting mod |
|----|-----|------------|------------|
|    |     | Local host | Γ          |
|    | ~   | Remote ma  | chine      |
|    |     |            |            |

Нажмите на кнопку *к*, также расположенную на панели задач, чтобы запустить схему. Появится "Remote machine monitor" диалог. Выберите в нем введенный раннее адрес кластера и нажмите "Run":

| U Remote machine monitor                                                          |                                                |         | ? 🛛                                                           |
|-----------------------------------------------------------------------------------|------------------------------------------------|---------|---------------------------------------------------------------|
| Url<br>http://184.73.180.209:80/rservice/e<br>https://ugene.unipro.ru/fcp/remote/ | Servi Pir<br>engine W ?<br>rservice/engine W ? | ng Auth | Add<br>Remove<br>Modify<br>Test Connection<br>Show User Tasks |
| Events log                                                                        |                                                |         |                                                               |
| [DETAILS][17:43] Found 2 remote mad                                               | hine records                                   |         |                                                               |
| Get Public Machines                                                               |                                                | Run     | Cancel                                                        |

### 3. Примеры схем

### Пример 1. Поиск гена

Данные:

| annotate_with_uql.uwl         | Схема для запуска.                                                       |
|-------------------------------|--------------------------------------------------------------------------|
| hs_ref_chr19_region_7mb.fa.gz | Входная последовательность, часть человеческой хромосомы 12.             |
| simple_gene.uql               | SimpleGene схема из примеров Query Designer с<br>выбранным моделью Eklf. |

### Алгоритм запуска:

- Откройте схему "annotate\_with\_uql.uwl".
- Укажите входной файл "hs\_ref\_chr19\_region\_7mb.fa.gz" (параметр "Input files" элемента "Read sequence").
- Укажите UQL схему "simple\_gene.uql" (параметр "Schema" элемента "Annotate with UQL").
- Укажите выходной файл, например "result.gb" (параметр "Output file" элемента "Write Genbank").
- Запустите схему удаленно (см. описание выше).

**Замечание:** В Query Designer схеме путь к SITECON модели (например Eklf) должен быть прописан как путь на кластере.

### Пример 2. Выравнивание с помощью MUSCLE

### Данные:

| muscle.uwl | Схема для запуска.          |
|------------|-----------------------------|
| Fungi.aln  | Множественное выравнивание. |

### Алгоритм запуска:

- Откройте схему "**muscle.uwl**".
- Укажите входной файл "Fungi.aln" (параметр "Input files" элемента "Read alignment").
- Укажите выходной файл, например "result.aln" (параметр "Output file" элемента "Write alignment").
- Запустите схему удаленно (см. описание выше).

### Пример 3. Поиск паттерна

### Данные:

sw\_search.uwl Схема для запуска.

hs\_ref\_chr19\_region\_7mb.fa.gz ДНК последовательность в формате FASTA.

### Алгоритм запуска:

- Откройте схему "sw\_search.uwl".
- Укажите входной файл "hs\_ref\_chr19\_region\_7mb.fa.gz" (параметр "Input files" элемента "Read sequence").

- Укажите выходной файл, например "result.gb" (параметр "Output file" элемента "Write Genbank").
- Запустите схему удаленно (см. описание выше).

### Пример 4. Выравнивание ридов

### Данные:

| genome_aligner.uwl | Схема для запуска.                                        |
|--------------------|-----------------------------------------------------------|
| NC_008253.fna      | Референтная последовательность (расположена на кластере). |
| e_coli_10000snp.fa | <br>Короткие последовательности или риды.                 |

### Алгоритм запуска:

- Откройте схему "genome\_aligner.uwl".
- Укажите входной файл с ридами " e\_coli\_10000snp.fa " (параметр "Input files" элемента "Read sequence").
- Укажите выходной файл, например "result.sam" (параметр "Output file" элемента "Write alignment").
- Запустите схему удаленно (см. описание выше).

Замечание: Для того чтобы минимизировать объем передаваемых данных при запуске схемы, референтная последовательность была заранее загружена на кластер. В дальнейшем планируется расширять библиотеку доступных референтных геномов и предоставить пользователю возможность загружать их вручную.

### Пример 5. Поиск BLAST

### Данные:

blast\_nr.uwl Схема для запуска. 1CF7\_region.fa Аминокислотная последовательность в формате FASTA.

### Алгоритм запуска:

- Откройте схему "blast\_nr.uwl".
- Укажите входную последовательность "1CF7\_region.fa" (параметр "Input files" элемента "Read sequence").
- Укажите выходную последовательность, например "result.gb".
- Запустите схему удаленно (см. описание выше).

# Часть III. Работа с модулем Expert Discovery в UGENE

### 1. Общие сведения о модуле Expert Discovery

### Что такое Expert Discovery

Система Expert Discovery позволяет исследовать и аннотировать протяженные районы генов, отвечающие за регуляцию транскрипции, в частности, находить сайты связывания различных транскрипционных факторов.

Для исследования регуляторных областей применяются так называемые "комплексные сигналы". Комплексный сигнал может быть представлен в виде дерева, состоящего из "элементарных сигналов" и условий, например:

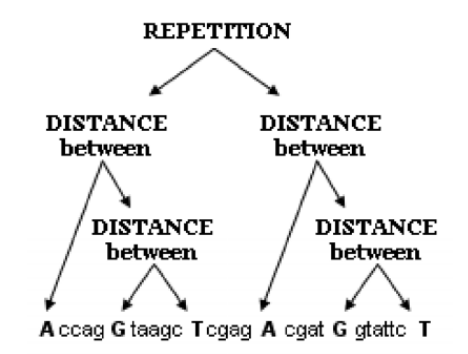

Элементарным сигналом может является некоторая короткая последовательность или в частном случае буква, как например показано на рисунке ('A', 'G', 'T', 'A', 'G', 'T').

Условие, накладываемое на сигналы может быть одним из следующих:

- **Distance:** Задано *min* и *max* расстояние между сигналами (элементарными или комплексными).
- **Repetition:** Сигнал должен повторяться от *N<sub>min</sub>* до *N<sub>max</sub>* раз. Задано также *min* и *max* расстояние между соседними повторами.
- Interval: Сигнал должен находиться в интервале от *min* до *max*.

Также при работе программы задается три набора выборок последовательностей:

- **Позитивные:** в данных последовательностях комплексный сигнал должен присутствовать.
- Негативные: в данных последовательностях комплексный сигнал отсутствует (с определенной долей вероятности).
- Контрольные: последовательности, проверяемые на наличие комплексного сигнала.

Таким образом, обнаруживаются комплексные сигналы, отличающие позитивную выборку от негативной. Частота встречаемости каждого сигнала в позитивной выборке значимо

отличается от таковой в негативной выборке. Качество полученных сигналов проверяется на контрольной выборке.

### Где можно взять Expert Discovery

Большая часть функциональности оригинальной программы "ExpertDiscovery" встроена в UGENE в качестве модуля "Expert Discovery" (альфа версия).

Оригинальная версия программы "ExpertDiscovery", а также статьи и документация по ней доступны по следующей ссылке: <u>http://www.math.nsc.ru/AP/ScientificDiscovery/index.html</u>

# 2. Практическая задача: Поиск комплексных сигналов на выровненной выборке

### Что есть

Позитивные ("positive\_learning.fa"), негативные ("negative\_learning.fa") и контрольные ("control.fa") последовательности в фомате FASTA.

### Что требуется

Обучить программу отличать объекты позитивной выборки от объектов негативной выборки. Комплексные сигналы необходимо автоматически сгенерировать из букв, и применить их совокупность к контрольным последовательностям (процедура распознавания).

### Как это сделать

### 1. Запустить Expert Discovery в UGENE:

Чтобы открыть окно Expert Discovery выберите "Tools > Expert Discovery (alpha)" в главном окне UGENE.

### 2. Загрузить выборки:

- Выберите кнопку 🛅 на панели инструментов.
- В появившемся диалоге "Positive and Negative sequences" выберите файлы с позитивной и негативной выборками:

| U Positive and Negative      | sequences ?X                           |
|------------------------------|----------------------------------------|
| File with positive sequences | рвненной выборке/positive_learning.fal |
| File with negative sequences | зненной выборке/negative_learning.fa   |
|                              | Ok Cancel                              |

• В следующем диалоге "Positive and Negative sequences markup" нажмите "Cancel", так как в данном примере комплексные сигналы будут сгенерированы автоматически.

### 3. Выбрать буквы в качестве элементарных сигналов:

Для этого нажмите правой кнопкой мыши на пункте "Markup" в окне Expert Discovery и выберите "Markup letters" в появившемся контекстном меню:

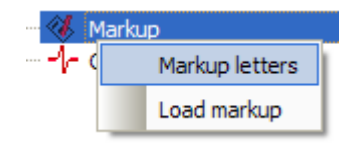

- 4. Показать последовательности: (этот пункт можно пропустить)
  - Чтобы показать первые последовательности в позитивной выборке, выберите "Show sequences" в контекстном меню "Positive":

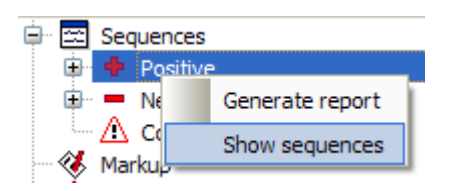

- Чтобы добавить еще "незагруженную" последовательность дважды щелкните мышью на ней.
- Выберите, например, букву (т.е. в данном случае элементарный сигнал) 'G' в "Markup > \_LETTERS\_". Все буквы 'G' отображаются на последовательностях в виде аннотаций:

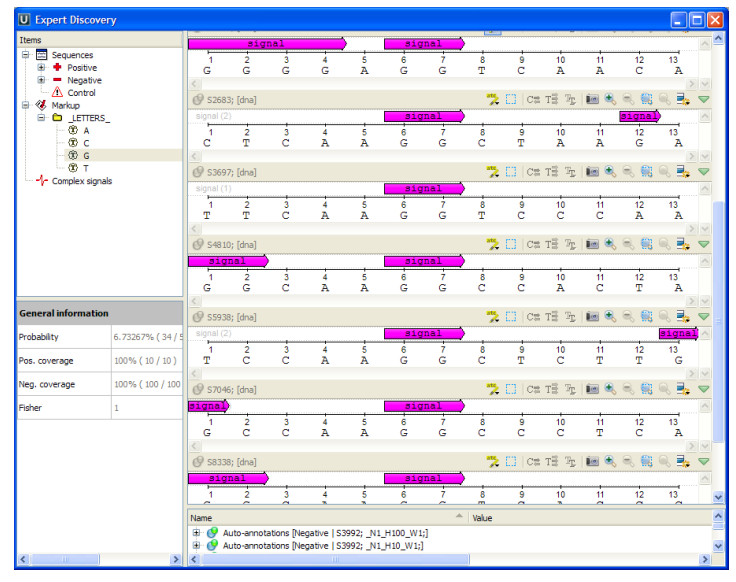

Замечание: Обратите внимание на то, что выборка выровнена.

- 5. Создать сигнал вручную: (этот пункт можно пропустить)
  - Выберите "New signal" в контесном меню "Complex signals":

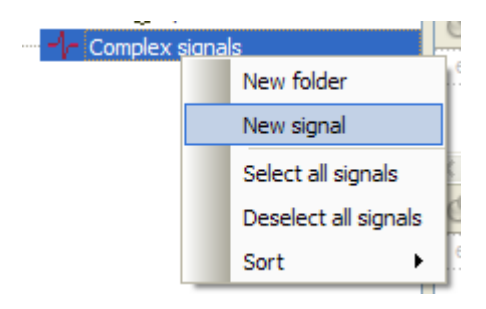

• Щелкнуте дважды мышью на имени созданного комплексного сигнала и переименуйте его в "consensus":

| Editor  |           |
|---------|-----------|
| Name    | NewSignal |
| INdiffe | Newsignar |

• Выберите подпункт "Undefined" для созданного сигнала:

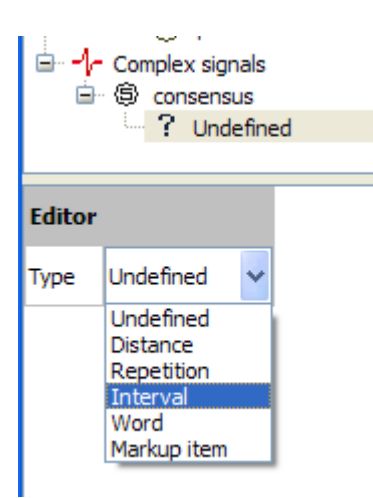

• Ниже задайте тип "Interval", а также значения "2" и "6":

| Editor        |            |
|---------------|------------|
| Туре          | Interval 🗸 |
| Distance from | 2          |
| Distance to   | 6 🗸        |

• На втором уровне вложенности задайте слово "SAAGG" (в 15-символьном коде):

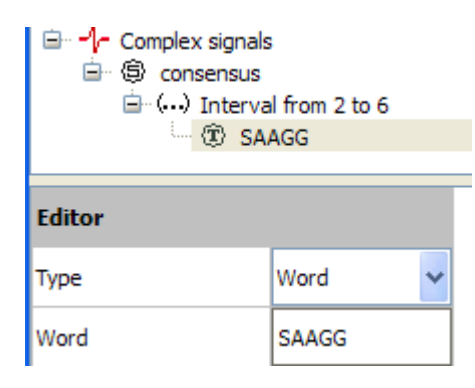

• Выберите созданный комплексный сигнал чтобы отобразить заданное слово в указанном интервале:

| U Expert Discov                                                   | rery                            |                     |             |            |                        |                         |         |              |              |        |               |         |         |         |   |
|-------------------------------------------------------------------|---------------------------------|---------------------|-------------|------------|------------------------|-------------------------|---------|--------------|--------------|--------|---------------|---------|---------|---------|---|
| Items                                                             |                                 | signal (1           | )           | _          |                        | signal                  |         |              |              |        |               |         |         |         | ~ |
| <ul> <li>Sequences</li> <li>Positive</li> <li>Negative</li> </ul> | •                               |                     | 2<br>T      | 3<br>C     | 4<br>A                 | 5<br>A                  | 6 G     | 7<br>G       | °C<br>C      | 9<br>T | 10<br>A       | 11<br>A | 12<br>G | 13<br>A |   |
| 🕞 💞 Markup                                                        |                                 | Ø \$369             | 7; [dna]    |            |                        |                         |         |              | "2 🛙         | C⇔     | T≣ T <u>r</u> | ۵ 🛋     | ۹ 🛄     | . 🔍 📑   | ~ |
| B C _LETTER<br>00 A<br>00 C<br>00 C                               | s_                              | signal (1<br>1<br>T | )<br>2<br>T | 3<br>C     | 4<br>A                 | signal<br>5<br>A        | 6<br>G  | 7<br>G       | 8<br>T       | 9<br>C | 10<br>C       | 11<br>C | 12<br>A | 13<br>A |   |
| © T<br>⊕ -1- Complex sign                                         | nals                            | @ S481              | D; [dna]    |            |                        |                         |         |              | <b>*</b> 2 C | Ctt    | T≣ T <u>r</u> | ۵.      | ्       | . 🔍 📑   |   |
| É <mark>S consens</mark><br>É () Inte<br>└ (€) :                  | us<br>rval from 2 to 6<br>SAAGG | signal (1<br>1<br>G | )<br>2<br>G | 3<br>C     | 4<br>A                 | signal<br>5<br>A        | 6<br>G  | 7<br>G       | °<br>C       | 9<br>C | 10<br>A       | 11<br>C | 12<br>T | 13<br>A |   |
| Editor                                                            |                                 | Ø \$593             | B; [dna]    |            |                        |                         |         |              | *            | Cth    | T≣ ™ <u>r</u> | ۱ ک     | ् 🔍     | . 🔍 📑   |   |
| Name                                                              | consensus                       | signal (1           | )           | 3          | 4                      | signal                  | 6       | ż            | 8            | 9      | 10            | 11      | 12      | 13      |   |
| Description                                                       |                                 | <                   | C           | C          | A                      | A                       | G       | G            | C            | T      | C             | T       | T       | G       |   |
| General information                                               | on                              | @ S704              | 6; [dna]    |            |                        |                         |         |              | *            | Ctt    | Tê T <u>r</u> | 10 🔍    | ୍ 🔍 🔛   | . 🔍 卦   |   |
| Probability                                                       | 90% (9/10)                      | signal (1           | )           | 3          | 4                      | signal<br>5             | 6       | ź            | 8            | 9      | 10            | 11      | 12      | 13      | _ |
| Pos. coverage                                                     | 90% (9/10)                      | G                   | C           | C          | A                      | A                       | G       | G            | C            | C      | C             | T       | C       | A       |   |
| Neg. coverage                                                     | 1%(1/100)                       | Signal (1           | B; [dna]    |            |                        | signal                  |         |              | <b>*</b> 2 C | Cth    | Tā Tr         | 100 💐   |         | . 🔍 📥   |   |
| Fisher                                                            | 2.13231e-11                     | 1<br>G              | 2<br>G      | 3<br>C     | 4<br>A                 | 5<br>A                  | 6<br>G  | 7<br>G       | 8<br>T       | 9<br>C | 10<br>A       | 11<br>C | 12<br>C | 13<br>C |   |
|                                                                   |                                 | @ S833              | 9; [dna]    |            |                        |                         |         |              | 💙 🛙          | C 🖶    | TI T <u>r</u> | ۵.      |         | . 🔍 📑   |   |
|                                                                   |                                 | signal (1           | ) 2         | 3          | 4                      | signal<br>5             | 6       | 7            | 8            | 9      | 10            | 11      | 12      | 13      |   |
|                                                                   |                                 | Name                | -           |            | -                      | -                       | -       | -            | ^ Value      |        | -             | -       | -       | -       |   |
|                                                                   |                                 |                     | uto-anno    | tations [N | legative  <br>legative | S3992; _N1<br>S3992; N1 | L_H100_ | W1;]<br>/1:] |              |        |               |         |         |         |   |
|                                                                   |                                 | <                   |             |            |                        |                         |         |              |              |        |               |         |         |         | > |

### 6. Автоматически сгенерировать сигналы:

• Создайте новую папку для комплексных сигналов (выберите "New folder" в контексном меню "Complex signals" чтобы сделать это) и переименуйте ее в "Generated":

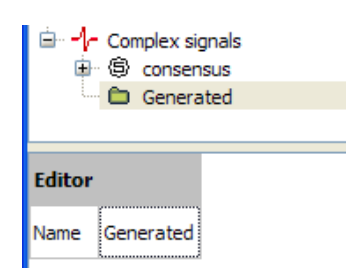

- Нажмите кнопку 蕝 на панели задач.
- В появившемся диалоге "Extractor Parameters setup" измените значение параметра "Condition probability level" на "70", отметить галочку "Check minimization of Fisher criteria":

| U Extractor Parameters setup                                                                  | ? 🛛                 |
|-----------------------------------------------------------------------------------------------|---------------------|
| Setup algorithm parameters<br>This wizard will help you automaticaly extract co<br>sequences. | omplex signals from |
| Please fill in selection parameters                                                           |                     |
| Condition probability level                                                                   | 70                  |
| Coverage bound                                                                                | 25                  |
| Fisher criteria level                                                                         | 0.05                |
| Check minimization of Fisher criteria                                                         |                     |
| Store only signals with different behaviou                                                    | r                   |
| Minimal Complexity                                                                            | 1                   |
| Maximal Complexity                                                                            | 5                   |
|                                                                                               |                     |
|                                                                                               |                     |
|                                                                                               |                     |
| < <u>B</u> ack                                                                                | Next > Cancel       |

Параметры в этом диалоге имеют следующее значение:

**Condition probability level** – порог условной вероятности, P = a11 / (a10 + a11), где a11 - общее количество реализаций сигнала на позитивной выборке, a10 - общее количество реализаций сигнала на негативной выборке.

- *Coverage bound* уровень покрытия. Задает ограничение на количество реализаций сигнала на позитивной выборке. Например, в данном случае (см. выше) комплексный сигнал будет учитываться в случае, если он встретится более чем на 25 процентах позитивных выборок.
- Fisher criteria level порог уровня статистической значимости по точному критерию Фишера. Показывает на сколько статистически значим сигнал, то есть на сколько велика вероятность случайного возникновения данного сигнала.
- *Check minimization of Fisher criteria* минимизировать уровень статистической значимости сигнала.

- Store only signals with different behavior отсеиваются сигналы с одинаковым поведением на выборках, то есть если 2 комплексных сигнала встречаются одинаковое количество раз на позитивных и негативных выборках, то второй сигнал не учитывается. Опция применяется чтобы избежать дублирования результатов когда один и тот же комплексный сигнал может быть представлен с помощью разных деревьев.
- *Minimal complexity* минимальная сложность комплексного сигнала. Соответствует минимальному количеству элементарных сигналов в дереве комплексного сигнала.
- *Maximum complexity* соответственнор, максимальная сложность комплексного сигнала.
- Нажмите "Next".
- В появившемся окне дважды нажмите кнопку "Distance" чтобы добавить 2 предиката расстояния.
- Выберите первый созданный предикат и задайте значение "0" для параметров "Distance from" и "Distance to" (предварительно убрав галочку "Unlimited").
- Для второго предиката задайте значение "1" для обоих свойств:

| U Extractor Parameters setup                                                                                                    | ?                                  | × |
|----------------------------------------------------------------------------------------------------|------------------------------------|---|
| Setup predicates<br>Please create some predicates that will be used in complex signal co<br>process.                                   | onstruction                        |   |
| Distance<br>Distance from 0 to 0 taking into account order<br>Distance from 1 to 1 taking into account order<br>Repetition<br>Interval | Distance<br>Repetition<br>Interval |   |
|                                                                                                    | Delete                             |   |
| ✓ Aligned                                                                                                    |                                    |   |
| Editor<br>Distance from 0<br>Distance to 0<br>V Take order into account                                                                |                                    |   |
| < <u>B</u> ack <u>N</u> ext >                                                                                                    | Cancel                             |   |

- Оставьте отмеченной галочку "Aligned", чтобы при анализе учитывать, что выборки выровнены (см. также пункт 4 данной практической задачи).
- Нажмите "Next".
- В следующем окне выберите ранее созданную папку "Generated":

| U Extractor Parameters setup                                      |  |  |  |  |
|-------------------------------------------------------------------|--|--|--|--|
| Select folder<br>Select folder to store extracted complex signals |  |  |  |  |
| Generated                                                         |  |  |  |  |

- Нажмите "Finish".
- Отсортируйте комплексные сигналы по степени покрытия (выберите "Sort > Field > Coverage" в контексном меню "Complex signals"):

| E Complex signals                     | New folder           | C           | Ť          | ð | 3 4<br>C A  |   |
|---------------------------------------|----------------------|-------------|------------|---|-------------|---|
| Generated                             | New signal           | 0.00        | co7. [d==] |   |             |   |
| ⊕ ⑤ NewSign<br>⊕ ⑤ NewSign            | Select all signals   | iona        | 697; [dna] |   |             | 3 |
| 🕀 🗐 NewSign                           | Deselect all signals | 1           | 2          |   | 3 4         |   |
| ⊕ ⑤ NewSign                           | Sort 🕨               |             | Order 🕨    |   | C A         |   |
|                                       | 5                    |             | Field 🕨    |   | Coverage    |   |
| 🕀 🗐 NewSignal 11                      |                      | siana       | (1)        |   | Fisher      |   |
| 世 ⑤ NewSignal14<br>中 ⑤ NewSignal15    |                      | 3igilia<br> | 2          |   | Name        | F |
| I I I I I I I I I I I I I I I I I I I | <b>~</b>             | G           | Ĝ          | • | Probability |   |

Замечание: Обратите внимание, что среди сигналов с наибольшим покрытием есть автоматически выделенный сигнал, который размечает ту же область, что и тот, который был создан вручную.

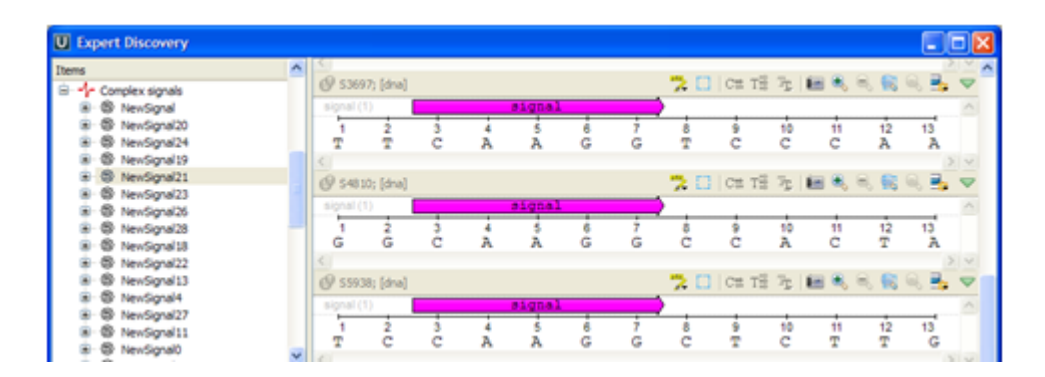

### 7. Загрузить контрольную выборку:

- Выберите кнопку 陷 на панели задач.
- В появившемся диалоге выберите файл с контрольными выборками:

| ыборке/control.fal<br>Ok Cancel |
|---------------------------------|
| (                               |

• Нажмите "ОК".

### 8. Установить порог распознавания:

- Выберите кнопку 📥 на панели задач.
- Установите значение "10" для "Recognition Bound". В этом окне можно следить за величиной ошибок первого и второго рода для текущего порога.

| U Setup Recognition Bound           |              | ? 🛛    |
|-------------------------------------|--------------|--------|
| Recognition Bound                   | 10.000000    | \$     |
| Probability of negative sequence    | recognition: | 0      |
| Probability of positive sequence re | ejection:    | 0      |
|                                     | ОК           | Cancel |

• Нажмите "ОК".

### 9. Сгенерировать отчет:

• Выделите все сгенерированные сигналы, выбрав пункт "Select all signals" в контексном меню папки "Generated":

| Complex signals     Sconsensus     Generated |                      |                    |  |  |  |  |
|----------------------------------------------|----------------------|--------------------|--|--|--|--|
| <b>•</b>                                     | New folder           |                    |  |  |  |  |
| <b>-</b>                                     |                      | New signal         |  |  |  |  |
| <b>D</b>                                     |                      | Delete             |  |  |  |  |
| <b>₽</b>                                     |                      | Select all signals |  |  |  |  |
|                                              | Deselect all signals |                    |  |  |  |  |

- Выберите кнопку 📓 на панели задач.
- Укажите имя файла отчета в появившемся диалоге. Отчет будет сохранен в формате HTML.
- Откройте отчет с помощью браузера (например Internet Explorer):

## **Control base**

Total sequences: 9 Recognized sequences: 4 Sequences with zero score: 0 Details:

| Sequence No | Sequence Name | Score   | Result         |
|-------------|---------------|---------|----------------|
| 1           | \$4929;       | 3.98898 | Not recognized |
| 2           | \$3292;       | 19.4139 | Recognized     |
| 3           | \$3986;       | 39.3105 | Recognized     |
| 4           | \$4803;       | 4.80811 | Not recognized |
| 5           | \$2638;       | 68.7333 | Recognized     |
| 6           | \$2639;       | 5.59842 | Not recognized |
| 7           | \$5938;       | 23.0181 | Recognized     |
| 8           | \$6368;       | 2.19722 | Not recognized |
| 9           | \$8076;       | 5.59842 | Not recognized |

# Заключение

В данном пособии представлены лишь некоторые из возможностей UGENE, из числа тех что показались нам актуальными для представления на школе-семинаре. Многие темы упомянуты вскользь, другие вовсе не затронуты (например, клонирование или работа с хроматограммами).

Мы постоянно стремимся сделать наш продукт более доступным для пользователей и предлагаем воспользоваться нашими ресурсами для более полного знакомства с UGENE:

- Документация UGENE (<u>http://ugene.unipro.ru/documentation.html</u>)
- Подкаст UGENE (<u>http://ugene.unipro.ru/rus/podcast.html</u>)
- Форум (<u>http://ugene.unipro.ru/forum/</u>), в том числе на русском языке (<u>http://ugene.unipro.ru/forum/YaBB.pl?board=russian</u>)
- Система контроля задач UGENE (<u>https://ugene.unipro.ru/tracker</u>)

Вопросам и предложениям всегда рады по адресу <u>ugene@unipro.ru</u>.